# 5-A 充填回収業者が設置時追加充填量を修正(管理者承諾後)する時

#### 1. 管理者が、機器管理番号をシステムから自動採番します。

| <u> 冷媒漏洩点検・整備記録簿 2016年4月4日 ~年月日</u> |                                                                                                    |                   |              |                        |                   |                                         |                     |       |  |  |  |  |  |
|-------------------------------------|----------------------------------------------------------------------------------------------------|-------------------|--------------|------------------------|-------------------|-----------------------------------------|---------------------|-------|--|--|--|--|--|
| 注意1: 冷姚<br>2: が<br>3: 機器            | 注意1: 冷媒の充填、回収作業は、第一種フロン類充填回収業の知見を有する資格者本人によるか、おたはその立会いが必要です。 2: 水が付いている項目はなず入力してくたさい。 3: 機器廃棄の場合は本記鉄薄への登録は不要です。代わりに行程管理票を作成し、最初に機器管理番号を入力してくたさい。 1. 第一種特定製品の管理者・施設・製品情報 …管理者がログインすると、場に管理者登録情報が自動記入されます。また 形版回収業者がログインすると 2割に業者登績情報が自動記入されます。 |                   |              |                        |                   |                                         |                     |       |  |  |  |  |  |
| 1. 弗兰俚村                             |                                                                                                    |                   |              |                        |                   |                                         |                     |       |  |  |  |  |  |
| 施設管理者*                              | 目黒スーパー(株) 本社<br>〒100-0001<br> 東京都千代田区千代田                                                                                                    | <u>事業者</u><br>コード | H844175900   | 法定管理者<br>(本社等)<br>名·住所 |                   | 日無人一ハー(杯) 本社<br>〒100-0001<br>東京都千代田区千代田 |                     |       |  |  |  |  |  |
| 施設名称*                               | 目黒スーパー(株)本社<br>会社情報から取得 履歴から選択                                                                                                    | 系統名               |              | 設備製造者*                 |                   | ▼ 日本冷媒 (株) ▼                            |                     |       |  |  |  |  |  |
|                                     | 〒100 -0001 住所検索                                                                                                    |                   |              | 設置年                    | 月日                | 2016 -4 -4 -4 -4                        |                     |       |  |  |  |  |  |
| 施設住所*                               | 東京都 		  <br>住所1 千代田区千代田 住                                                                                                    | 所2                |              |                        | 分類 <mark>*</mark> | ビル用パッケージェアコン                            | ~                   |       |  |  |  |  |  |
| 代表電話                                | 03-1111-2222                                                                                                    |                   |              |                        | 用途*               | 空調用 🗸                                   | 製造番号*               | N-456 |  |  |  |  |  |
| 機器管理<br>従事者*                        | 目黒スーパー本社 管理                                                                                                    | 同左電話              | 03-1111-2222 | 使用<br>機器               | 型式                | N-1                                     | 圧縮機の原動機<br>の定格出力 WV | 8     |  |  |  |  |  |
| E-mailt                             | too_0405@yahoo.co.jp                                                                                                    |                   |              |                        | 使用                | B22                                     | 出荷時初期               | 1000  |  |  |  |  |  |
|                                     | 追加送信E-Mail:                                                                                                    |                   |              |                        | 冷媒*               | <u></u>                                 | 充塡量 kg*             | 1000  |  |  |  |  |  |
| 一覧へ戻                                |                                                                                                    |                   |              |                        |                   |                                         |                     |       |  |  |  |  |  |

2. ポイントが消費されます。

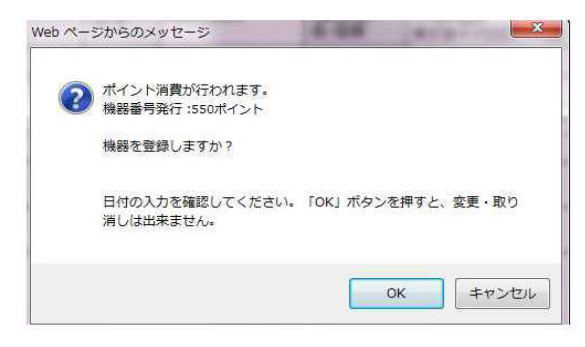

3. 管理者の一覧表に登録されます。

| No | 最終登録日      | 機器管理番号         | 状態♥  | 累計<br>漏えい量 | 算定<br>漏えい量 | 最新作業日 | 点検▪整備<br>記録簿<br>登録数 | 施設管理者        |
|----|------------|----------------|------|------------|------------|-------|---------------------|--------------|
| 1  | 2016-07-02 | BFCK-SXG2-CDH7 | 利用可能 |            |            |       | 未登録                 | 目黒スーバー(株) 本社 |

4. 整備を依頼された充塡回収業者がログインして、「ログブック新規作成・追加登録」ボタンを クリックして開きます。

| ー般財団法人 日本冷媒・環境保全機構                  | ようこそ 大西回収業(株) さん<br>利用可能ポイント 8776 ポイント                              | ♠ メニュートップ ■ ポイント取得口座  | <ul> <li>○ ログアウト</li> <li>▼ ボイント履歴</li> </ul>           |  |  |  |  |
|-------------------------------------|---------------------------------------------------------------------|-----------------------|---------------------------------------------------------|--|--|--|--|
|                                     |                                                                     |                       |                                                         |  |  |  |  |
|                                     | メインメニュー                                                             |                       |                                                         |  |  |  |  |
| ログイン者の登録業                           | <b>注重:</b> 充墙回収業者                                                   |                       |                                                         |  |  |  |  |
| 機器の点検・整備・修理時 3<br>消                 | と<br>塩・回収記録の処理、点検・整備記録簿(ログブッ)<br>彭機器廃棄時は、センター登録や回収証明書交付             | 7)の作成等<br>ではなく、行程管理票を | 作成願います。                                                 |  |  |  |  |
| <b>充场-回映</b><br>《充墙回収業              | 情報処理センターに登録<br>充場・回収情報を登録、開覧又は変更集計処理する<br>(不婚回収業者も事業所登録して動く必要があります) |                       |                                                         |  |  |  |  |
| -                                   | -                                                                   |                       | (情報処理センターへの登録はしません<br>管理者の事業所登録は不要です<br>充塡回収業者は入力情報の検索や |  |  |  |  |
| JRECOのログラックは利用しない<br>保川途ログブックは必要です) | JRECOのログブックを利用する<br>《最初に機器管理番号購入が必要                                 | <b>)</b><br>एच)       | 集計等が行えます<br>別途ログブックは必要です ※1)                            |  |  |  |  |
|                                     |                                                                     |                       |                                                         |  |  |  |  |
| -                                   |                                                                     |                       | ×                                                       |  |  |  |  |
| 充填·回収登録申請書                          | 点検・整備記録薄(ログブック)                                                     |                       | 充填証明書、回収証明書                                             |  |  |  |  |
| 充填:回収登録申請書           登録一覧           | 点検・整備記録簿 (ログブック)<br>ログブックー覧                                         |                       | 充填証明書、回収証明書<br>証明書 一覧                                   |  |  |  |  |

5. 管理番号入力を選択して、教えられた機器管理番号を入力します。

| 機器管理番号取得·入力方法                                          | 一覧へ戻る                                               |
|--------------------------------------------------------|-----------------------------------------------------|
| 機器番号発行形式を選択してください。                                     |                                                     |
| 管理番号入力<br>購入したシールの機器管理番号<br>又は、すでこ登録絵番された<br>機器管理番号を入力 | 新規取得(自動採番)<br>ログラックを登録した後こ、システムが<br>機器管理番号を自動採着します。 |
|                                                        | 機器管理番号を入力してください。                                    |
|                                                        | 機器管理番号                                              |
|                                                        | 開く                                                  |

6. 充塡回収業者は、2表を入力します。ここでは、設置時追加充塡量のみ入力可能です。

| 2. 漏洩点検・整備、回収・充塡記録 …登録番号、都道府県を入力すると業者登録情報が表示されます。お単常煤が1表の使用分煤と相違するとエラーとなります。<br>一旦回収して作業後にその冷煤を再充地にた量は「良い充地量」に、新たな冷煤を充地」た量は「追加充地量」に記入して下さい。<br>破壊再生冷煤がある場合は行程管理素発行も連携できます。 |            |           |               |       |             |               |            |                      |                           |     |             |    |      |       |
|----------------------------------------------------------------------------------------------------|------------|-----------|---------------|-------|-------------|---------------|------------|----------------------|---------------------------|-----|-------------|----|------|-------|
| 作業年月日*                                                                                                    |            |           | <b>元</b> 《令媒* |       | 回収量 kg*     | 戻し充塡<br>量 kg* | 追加<br>量 kg | 充塡<br>s <sup>*</sup> | 破壊·刵<br>重 kg <del>*</del> | 貹   | 点検内容★       |    |      | 点検結果* |
|                                                                                                    |            | 設置時追加充塡量、 | R22           | ~     |             |               | 5.00       |                      |                           |     |             |    |      |       |
| 漏洩·故障箇所                                                                                                    | 節所 滿史·故障原因 |           |               |       | 修理内容 直ちに修理社 |               |            |                      | 修理困難                      | 勧場  | 合はその理由      | 修理 | 予定E  | ]     |
|                                                                                                    |            |           |               |       |             |               |            |                      |                           |     |             |    |      |       |
| 備考                                                                                                    |            |           |               |       |             |               |            |                      |                           |     |             |    |      |       |
| 作業請負者社名                                                                                                    |            |           | 所在地           |       |             |               |            |                      | 1                         | 作業担 | <b>旦当者*</b> |    | 資格者証 |       |
| 大西回収業(株) 東京支                                                                                                    | 社 東        | 「京都 🗸     | 〒100-0001     | 東京都千代 | 田区千代田       |               |            |                      | 2                         | 大西  | 太郎          | ]  |      |       |
| 登録番号 登録都道府県 E-mail                                                                                                    |            |           |               |       |             | 代表            | 表電話        |                      |                           |     |             |    |      |       |
| T1234 東京都 too_0718@yahoo.co.jp                                                                                                    |            |           |               |       |             |               | 1111-22    | 22                   |                           |     |             |    |      |       |
| <ul> <li>&gt; 整備者あり ● 整備者なし</li> </ul>                                                                                                    |            |           |               |       |             |               |            |                      |                           |     |             |    |      |       |

7. 内容を確認して、管理者へ承諾依頼をします。

| 作業年月日      | 点検·整備   | 区分             | 充填冷媒           | 回収量 kg                 | 戻し充塡量 kg                                                                                                    | 追加充填量 kg     | 破壊·再生量          | kg 点        | 検内容           |             | 点検結界                  |
|------------|---------|----------------|----------------|------------------------|----------------------------------------------------------------------------------------------------|--------------|-----------------|-------------|---------------|-------------|-----------------------|
| 2016-04-10 | 設置時追力   |                | R22            |                        | 1                                                                                                    | 5.00         |                 |             |               |             |                       |
| 漏洩·故障箇     | ЭF      | 漏洩·故障原因        | 3              | 修理                     | 内容                                                                                                    |              | 直ちに修理           | 難な場         | 合はその理由        | 自 修理子       | 定日                    |
|            |         | Web ページから      | 5のメッセージ        |                        | Contraction of the                                                                                                    |              |                 |             |               |             |                       |
| 備考         |         |                |                |                        |                                                                                                    |              |                 |             |               |             |                       |
| 作業請負者社     | 名       |                | 県スーパー(株) 本社    | に対して、冷妙                | 某漏洩点検・整備記録簿                                                                                                    | を承諾          |                 | 作業担         | 当者            | 資格者語        | E                     |
| 大西回収業(材    | 5)東京支社  | 1 60 AX #      | 負しますか?         |                        |                                                                                                    |              |                 | 大西 太        | 郎             |             |                       |
| 登録番号       |         |                |                |                        |                                                                                                    | 話            |                 |             |               |             |                       |
| ř1234      |         | 日何             | すの入力を確認してく     | ださい。「OK                | 」ボタンを押すと、変更                                                                                                    | €・取り -22     | 22              |             |               |             |                       |
|            |         | 消し             | 」は出来ません。       |                        |                                                                                                    | exte         | <b>河-</b> 十市 十日 | IR          | $\Rightarrow$ | 的田本承諾。      |                       |
|            |         |                |                |                        |                                                                                                    | 1 Ute        |                 | 48.         |               | 612-617-001 |                       |
| 3. 冷媒の充    | 塡、回収状況  | 1              |                |                        | ОК                                                                                                    | +72/7/1 th   | .0              |             |               |             |                       |
| 充填冷媒       |         | 1              |                |                        |                                                                                                    | 合計           | l回収量 kg         |             | 合計排出量         | kg 排出       | 量002トン                |
| R22        |         | <u> </u>       | 15.00          |                        | 0.00                                                                                                    | 0.00         |                 |             | 0.00          |             |                       |
|            |         | Al contraction |                |                        | Sala<br>1997 - Mariana Mariana, ang kanang kanang kanang kanang kanang kanang kanang kanang kanang kanang kanang kanang | war weenster |                 | CLEASE PAIN |               |             | Internet Received and |
| . 点検 整備    | 篇、充填•回心 | 【履歴 …2表]       | 記入された内容が自動     | 肺湿されます。                | 但し作業諸負者情報は表                                                                                                    | 示されません。充塡量   | よ 戻し充塡と)的       | □充塡の合       | 計量です。冷媒       | 量に関する集計結果 。 | 3表に表示されま              |
| Hine 15    | 漂 作業年月  | 1日 点検·整備       | 記分   回収1<br>kg | をまた。<br>を<br>大坂量<br>トロ | 点検内容                                                                                                    |              | 点検結果            | 漏洩          | 故障原因          | 漏洩·故障箇所     | 修理内容<br>(交換部品)        |
| 1/085 3    |         |                |                |                        |                                                                                                    |              |                 |             |               |             | C.C.D.C.DPULLY        |

# 8. 充塡回収業者の一覧表に、承諾待ちの登録がされます。

| No | 最終登録日      | 機器管理番号         | 状態          | 累計<br>漏えい量 | 最新作業日      | 点検・整備<br>記録簿<br>登録数 ♀ | 施設管理者        |
|----|------------|----------------|-------------|------------|------------|-----------------------|--------------|
| 1  | 2016-07-02 | BFCK-SXG2-CDH7 | 利用可能 (承認待ち) |            | 2016-04-10 | 1件                    | 目黒スーバー(株) 本社 |

9. 管理者がログインして、「ログブック一覧」が該当する伝票を開きます。

| ログイン者の登録                               | <b>業種:</b> 管理者·廃棄者                                                  |                                                           |
|----------------------------------------|---------------------------------------------------------------------|-----------------------------------------------------------|
| 器の点検・整備・修理時                            | ガ遅・回収記録の処理、点検・整備記録簿(ログブック)の作成等<br>注)機器廃棄時は、センター登録や回収証明書交付ではなく、行程管理票 | を作成願います。                                                  |
| <b>充塡- 回収</b><br>(充塡回収                 | 情報処理センターに登録<br>情報を登録、閲覧又は変更集計処理する<br>業者も事業所登録して敷く必要があります)           | 書面(紙)による充塡証明書や<br>回収証明書交付                                 |
| -                                      | -                                                                   | (情報処理センターへの登録はしません<br>管理者の事業所登録は不要です<br>充塡回収業者は入力情報の検索や   |
| JRECOのログブックは利用しない<br>(別途ログブックは必要です ※1) | JRECOODログブックを利用する<br>(最初に機器管理番号購入が必要です)                             | 集計等が行えます<br>別途ログブックは必要です ※1)                              |
| -                                      | -                                                                   | -                                                         |
| 充塡·回収登録申請書                             | 点検・整備記録簿(ログブック)                                                     | 充填証明書、回収証明書                                               |
| 登録一覧                                   | ログブック一覧                                                             | 証明書一覧                                                     |
| (申請書案は充塡回収業者が作成し、<br>承諾を求めてきます)        | ログブック新規作成・追加登録                                                      | ※1:ログブックは、機器ごとに備えること                                      |
|                                        | (追加登録や再発行の案は充塡回収業者が作成)、承諾を求めてき<br>ます)                               | が法で求められております。なお、<br>JRECOのログブックには、無料で記<br>入できる簡易点検記録簿も付いて |

10. 該当する伝票をログブック一覧から開きます。

| No | 最終登録日€     | 機器管理番号         | 状態●         | 累計<br>漏えい量 | 算定<br>漏えい量 | 最新作業日      | 点検・整備<br>記録簿<br>登録数 | 施設管理者        |
|----|------------|----------------|-------------|------------|------------|------------|---------------------|--------------|
| 1  | 2016-07-02 | BFCK-SXG2-CDH7 | 利用可能 (承認待ち) |            |            | 2016-04-10 | 1件                  | 目黒スーバー(株) 本社 |

#### 11. 管理者は、2表を確認して承諾します。

2. 漏洩点検・整備、回収・充塡記録 … 登録番号、勘道時県を入力すると業者登録情報防表示されます。充単常規構、の使用冷燥と相違するとエラーとなります。 一旦回収して作業後にその冷峻を再充単、た量は「見、充単量」に、新たな冷燥を充単。た量は「助助充量量」に記入して下さい。

| 作業年月日           | 点検·整備                                | 区分  | 充填冷媒    | 回収重                  | kg | 戻し充塡量 kg | 追加充填量 kg   | 破壊·再生量          | Łkg 点検内 | 溶 |      | 点検結果 |  |  |
|-----------------|--------------------------------------|-----|---------|----------------------|----|----------|------------|-----------------|---------|---|------|------|--|--|
| 2016-04-10      | 設置時追加                                | 充塡量 | R22     |                      |    |          | 5.00       |                 |         |   |      |      |  |  |
| 漏洩•故障箇所 漏洩•故障原因 |                                      |     |         | 修理内容                 |    |          | 直ちに修理      | 直ちに修理困難な場合はその理由 |         |   |      |      |  |  |
|                 |                                      |     |         |                      |    |          |            |                 |         |   |      |      |  |  |
| 備考              |                                      |     |         |                      |    |          |            |                 |         |   |      |      |  |  |
| 作業請負者社名         | I                                    |     | 所在地     | 所在地                  |    |          |            |                 | 作業担当者   |   | 資格者証 |      |  |  |
| 大西回収業(株)        | 東京支社                                 |     | 〒100-   | 〒100-0001 東京都千代田区千代田 |    |          |            |                 | 大西 太郎   |   |      |      |  |  |
| 登録番号 登録都道府県     |                                      |     | 県 E-mai | E-mail               |    |          | 代表電話       |                 |         |   |      |      |  |  |
| T1234 東京都 tc    |                                      |     |         | too_0718@yahoo.co.jp |    |          | 03-1111-22 | 222             |         |   |      |      |  |  |
| 実施作業は2表         | ーーーーーーーーーーーーーーーーーーーーーーーーーーーーーーーーーーーー |     |         |                      |    |          |            |                 |         |   |      |      |  |  |

実施作業は2表の内容に相違ありません。

作業請負者責任者確認: 大西 太郎

⇒ 管理者承諾\*: 目黒 太郎

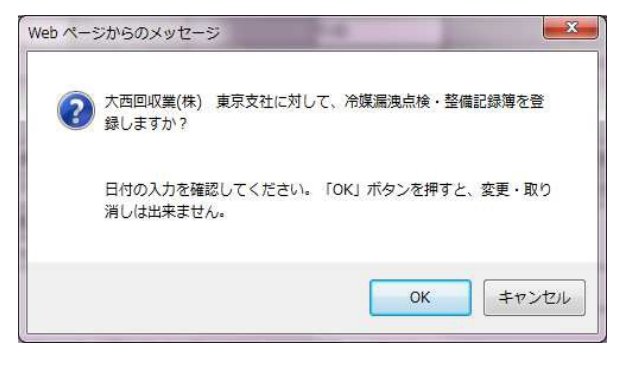

#### 12. 管理者の一覧表に登録されました。

| No | 最終登録日      | 機器管理番号 🖢       | 状態   | 累計<br>漏えい量 | 算定<br>漏えい量 | 最新作業日      | 点検・整備<br>記録簿<br>登録数 | 施設管理者       |
|----|------------|----------------|------|------------|------------|------------|---------------------|-------------|
| 1  | 2016-07-02 | BFCK-SXG2-CDH7 | 利用可能 |            |            | 2016-04-10 | 1件                  | 目黒スーパー(株)本社 |

この後、1表(設置時充塡量に誤りがあったことに気づいて、充塡回収業者へ 修正の依頼をします。修正については、電話又はメールで行います。

13. 充塡回収業者がログインしてシステムを開き、「ログブック一覧」から該当する伝票を開きます。

|                                     | メインメニュー                                                              |                                                          |  |  |  |  |  |
|-------------------------------------|----------------------------------------------------------------------|----------------------------------------------------------|--|--|--|--|--|
| ログイン者の登録                            | <b>花種:</b> 方湖回収業者                                                    |                                                          |  |  |  |  |  |
| 機器の点検・整備・修理時                        | 売単・回収記録の処理、点検・整備記録薄(ログブッグ)の作成等 注)機器廃業時は、センター査録や回収証明書交付ではなく、行         | 皇管理業を作成課います。                                             |  |  |  |  |  |
| <b>充填-回収</b><br>(形域回収)              | 情報処理センターに登録<br>充場・回欧情報を登録、閲覧にな返更集計処理する<br>(75%回収集者ら専業所登録して第4次要かあります) |                                                          |  |  |  |  |  |
| -                                   | +                                                                    | (情報処理センターへの登録)はしませ<br>管理者の事業所登録)は不要です<br>形頃回収業者は入力情報の検索/ |  |  |  |  |  |
| JRECOのログブックは利用しない<br>(別途ログブックは必要です) | JRECOのログブックを利用する<br>(最初に機器管理番号購入が必要です)                               | 兼計等が行えます<br>別途ログブックは必要です ※1)                             |  |  |  |  |  |
| -                                   | -                                                                    | -                                                        |  |  |  |  |  |
|                                     | 点検・整備記録簿(ログブック)                                                      | 充填証明書、回収証明書                                              |  |  |  |  |  |
| 充塡·回収登録申請書                          |                                                                      |                                                          |  |  |  |  |  |
| 充填•回収登録申請書<br>登 錄 一覧                | ログブック一覧                                                              | 证明者一覧                                                    |  |  |  |  |  |

# 14. 該当する伝票を一覧表から開きます。

| No | 最終登録日      | 機器管理番号         | 状態   | 累計<br>漏えい量 | 最新作業日      | 点検・整備<br>記録簿<br>登録数 ᢏ | 施設管理者       |
|----|------------|----------------|------|------------|------------|-----------------------|-------------|
| 1  | 2016-07-02 | BFCK-SXG2-CDH7 | 利用可能 |            | 2016-04-10 | 1作                    | 目黒スーバー(株)本社 |

### 15. 設置時追加充塡量は、修正出来ませんので、再発行します。

4. 点後・整備、充塡・回収履歴 …2表に記入された内容が自動読記されます。但し作業請負者「翻組表示されません。充塡量は、戻し充塡と追加充塡の合計量です。) 縦場量に関する集計結果は3表に表示されます。

| 状態  | 伝票<br>番号                         | 作業年月日 | 点検·整備区分  | 回収量<br>kg | 充塡量<br>kg | 点検内容  | 点検結果 | 漏洩·故障原因 | 漏洩·故障箇所 | 修理内容<br>(交換部品) | 操作      |     |
|-----|----------------------------------|-------|----------|-----------|-----------|-------|------|---------|---------|----------------|---------|-----|
| ÷7  | 4001                             | _     | 出荷時初期充填量 |           | 1 0.00    |       |      |         |         |                | 閲覧      |     |
| 7.1 | A001<br>2016-04-10 設置時追加充填量 5.00 |       |          |           |           |       | 再発行  | 破棄      |         |                |         |     |
| 一覧  | へ戻る                              |       |          |           |           | 確認画面へ |      |         |         | <b>寺保存</b>     | <u></u> | ブ 🔺 |

#### 16. 再発行ボタンを押す。

4. 点検・整備、充塡・回収履歴 -----2表に記入された内容が自動転記されます。但し作業請見者情報は表示されません。充塡まは、戻し充壌と追加充塡の合計まです。冷線まに関する集計結果は3表に表示されます。

| 状態         | 伝票<br>番号 | 作業年月日      | 点検·整備区分  | 回収量<br>kg            | 充塡量<br>kg               | 点検内容                                     | 点検結果                    | 漏洩·故障原因 | 漏洩·故障箇所 | 修理内容<br>(交換部品)  |
|------------|----------|------------|----------|----------------------|-------------------------|------------------------------------------|-------------------------|---------|---------|-----------------|
| <b>一</b> 7 | 1001     | -          | 出荷時初期充填量 |                      | 10.00                   |                                          |                         |         |         |                 |
| 元」         | AUUT     | 2016-04-10 | 設置時追加充塡量 |                      | 5.00                    |                                          |                         |         |         |                 |
| 戻る         |          |            | Web X-   | -ジからの<br>この記<br>票は、1 | メッセージ<br>緑薄は修正<br>訓除されま | <b>再発行</b><br>のため、再発行されます。OKボタンを押す<br>す。 | <mark></mark> X<br>とこの伝 |         |         | <u>~-⊍⊦৵७</u> ▲ |
|            |          |            |          |                      |                         | ОК                                       | キャンセル                   |         |         |                 |

17. 再発行された伝票が登録されました。

| No | 最終登録日      | 機器管理番号         | 状態               | 累計<br>漏えい量 | 最新作業日      | 点検・整備<br>記録簿<br>登録数 | 施設管理者        |
|----|------------|----------------|------------------|------------|------------|---------------------|--------------|
| 1  | 2016-07-02 | BFCK-SXG2-CDH7 | 利用可能(再発行後<br>登録) |            | 2016-04-10 | 未登録                 | 目黒スーパー(株) 本社 |

#### 18. 再発行された伝票を開いて、2表の設置時充塡量を修正します。

2.漏洩点検・整備、回収・充填記録 …登録番号、動道府県を入力すると業者登録情報が表示されます。充実決策が1表の使用冷煤と指進するとエラーとなります。 一旦回収して作業後にその冷燥を再充填した量は「良い充填量」に、新たな冷燥を充填した量は「追加充填量」に記入して下さい。 破壊再生冷燥がある場合は行程管理課発行も連携できます。

| 作業年月日*                                              |    | 点検·整備区分*             | 充塡冷媒                 | ŧ | 回収量 kg* | 戻し充塡<br>量 kg <del>*</del> | а<br>Щ | 之加)<br>量 kg     | 允 <u>與</u><br>* | 破壊<br>重 kg | 再生 | 点検内容*  |       |  | 点検結果* |
|-----------------------------------------------------|----|----------------------|----------------------|---|---------|---------------------------|--------|-----------------|-----------------|------------|----|--------|-------|--|-------|
| 2016 <b>~</b> -4 <b>~</b> -10 <b>~</b><br>入力日の日付を記入 | ]  | 設置時追加充塡量 🗸           | R22                  | ~ |         |                           |        | 7.00            |                 | )          |    |        |       |  |       |
| 漏洩·故障箇所 漏洩·故障原因                                     |    |                      | 修理内容                 |   |         |                           |        | 直ちに修理困難な場合はその理由 |                 |            |    | 合はその理由 | 修理予定日 |  |       |
|                                                     |    |                      |                      |   |         |                           |        |                 |                 |            |    |        |       |  |       |
| 備考                                                  |    |                      |                      |   |         |                           |        |                 |                 |            |    |        |       |  |       |
| 作業請負者社名                                             |    |                      | 所在地                  |   |         |                           |        |                 | 作業担             | 当者*        |    | 資格者    | ΈĒ    |  |       |
| 大西回収業(株) 東京支                                        | 社東 | 京都・                  | 〒100-0001 東京都千代田区千代田 |   |         |                           |        |                 |                 |            | 大西 | 太郎     | ] [   |  |       |
| 登録番号 登録都道府県                                         |    |                      | E-mail               |   |         | 1                         | 代表電話   |                 |                 |            |    |        |       |  |       |
| F1234 東京都                                           |    | too_0718@yahoo.co.jp |                      |   | 0       | 03-1111-2222              |        |                 |                 |            |    |        |       |  |       |

#### ○ 整備者あり ● 整備者なし

実施作業は2表の内容に相違ありません。

作業請負者責任者確認\*: 大西 太郎 ⇒ 管理者承諾:

#### 19. 内容を確認して管理者へ承諾依頼をかけます。

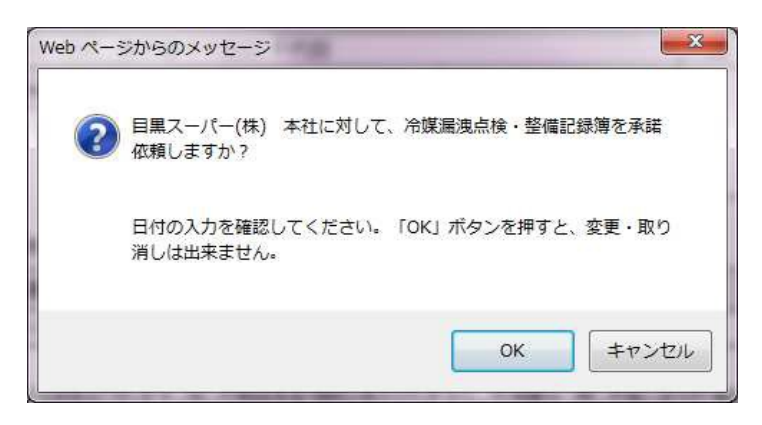

### 20. 充塡回収業者の一蘭表に承諾待ちとして伝票が登録されます。

| No | 最終登録日 🖢    | 機器管理番号         | 状態          | 累計<br>漏えい量 | 最新作業日      | 点検•整備<br>記録簿<br>登録数 | 施設管理者        |
|----|------------|----------------|-------------|------------|------------|---------------------|--------------|
| 1  | 2016-07-03 | BFCK-SXG2-CDH7 | 利用可能 (承認待ち) |            | 2016-04-10 | 1件                  | 目黒スーバー(株) 本社 |

21. 管理者がログインして、メインメニューから「ログブックー覧」を開きます。

|                                        | メインメニュー                                                         |                                                         |  |  |
|----------------------------------------|-----------------------------------------------------------------|---------------------------------------------------------|--|--|
| ログイン者の登録業                              | 種: 管理者·魔藥者                                                      |                                                         |  |  |
| 機器の点検・整備・修理時 売                         | 海・回収記録の処理、点検・整備記録簿(ログブック)の作成等<br>20歳程度審査は サンター登録や回収現現象な付された、行程等 | 理要な作成時(ます、                                              |  |  |
| <b>充堪·回取</b> 指<br>(充填回取業               | 情報処理センターに登録<br>構築を登録、閲覧又は変更集計処理する<br>者も事業所登録して戦く必要があります)        | 書面(紙)による充城証明書や<br>回以証明書交付                               |  |  |
| -                                      | +                                                               | (情報処理センターへの登録ましませ<br>管理者の事業所登録は不要です<br>充塡回収業者は入力/情報の検索や |  |  |
| JRECOのログブックは利用しない<br>(別途ログブックは必要です ※1) | JRECOOのログブックを利用する<br>(最初に機器管理番号購入が必要です)                         | 集計等が行えます<br>別述ログブックは必要です ※1)                            |  |  |
| -                                      | +                                                               | -                                                       |  |  |
| 充填·回収登録申請書                             | 点検・整備記録薄(ログブック)                                                 | 充填証明書、回収証明書                                             |  |  |
| 登録一覧                                   | ログブック一覧                                                         | 証明書一覧                                                   |  |  |
| (申請書案は充塡回収業者が作成し、<br>承諾を求めてきます)        | ログブック新規作成・追加登録                                                  | ※1:ログブックは、機器ごとに備えるこ<br>がまですめられております。たち                  |  |  |
| L                                      |                                                                 | 10 12x C 1000 D1 6 C 07 70x 5 8 100                     |  |  |

#### 22. 一覧表から(承諾待ち)の伝票を開きます。

| No | 最終登録日      | 機器管理番号         | 状態          | 累計<br>漏えい量 | 算定<br>漏えい量 | 最新作業日      | 点検・整備<br>記録簿<br>登録数 <mark>-</mark> | 施設管理者        |
|----|------------|----------------|-------------|------------|------------|------------|------------------------------------|--------------|
| 1  | 2016-07-03 | BFCK-SXG2-CDH7 | 利用可能 (承認待ち) |            |            | 2016-04-10 | 1件                                 | 目黒スーバー(株) 本社 |

#### 23. 2表の設置時追加充填量が変更されていることを確認出来ます。

2.漏洩点検・整備、回収・充塡記録 …登録番号、都道府県を入力すると業者登録情報が表示されます。充塡冷媒が1表の使用冷媒と相違するとエラーとなります。 一旦回収して作業後にその冷媒を再充塡、た量は「戻し充塡量」に、新たな冷媒を充塡した量は「追加充塡量」に記入して下さい。 破壊再生冷媒がある場合は行程管理票発行も連携できます。

| 作業年月日                          | 点検・整備 | ⊠分      | 充填冷媒 | ١                    | 仅重 kg      | 民。充填是 kg | 追加充塡量 kg | <b></b>         | 再生量 kg | 点検内容        |       | 点検結果 |
|--------------------------------|-------|---------|------|----------------------|------------|----------|----------|-----------------|--------|-------------|-------|------|
| 2016-04-10                     | 設置時追加 | 充塡量     | R22  |                      |            |          | 7.00     |                 |        |             |       |      |
| 漏洩•故障箇所 漏洩•故障原因                |       |         | 3    | 修理内容                 |            |          |          | 直ちに修理困難な場合はその理由 |        |             | 修理予定E | l    |
|                                |       |         |      |                      |            |          |          |                 |        |             |       |      |
| 備考                             |       |         |      |                      |            |          |          |                 |        |             |       |      |
| 作業請負者社名                        |       |         | 所    | 所在地                  |            |          |          |                 |        | <b>销担当者</b> | 資格者証  |      |
| 大西回収業(株) :                     | 東京支社  |         |      | 〒100-0001 東京都千代田区千代田 |            |          |          |                 | 大西     | ī 太郎        |       |      |
| 登録番号 登録都道府県 E-mail             |       |         |      |                      |            | 代表電話     |          |                 |        |             |       |      |
| T1234 東京都 too_0718@yahoo.co.jp |       |         |      |                      | 03-1111-22 | 22       |          |                 |        |             |       |      |
| 実施作業は2表                        | の内容に相 | 違ありません。 |      |                      |            | 作業語      | 積者責任者確認  | : 大西            | 太郎     | ⇒ 管理者承諾*    | :     |      |

# 24. 確認画面から内容を確認すると、充塡回収業者へ承諾のメールが行きます。

| 作業年月日                                                                                                    | 点検·整備区分 | 8 3                                                                                                    | 充填冷媒        | 回収量 kg    | 戻し充塡量 kg      | し充塡量 kg  追加充塡量 kg                                                                                                    |                                                                                                    | 点検内容                                                                                                    | 点検結界              |
|----------------------------------------------------------------------------------------------------|---------|----------------------------------------------------------------------------------------------------|-------------|-----------|---------------|----------------------------------------------------------------------------------------------------|----------------------------------------------------------------------------------------------------|----------------------------------------------------------------------------------------------------|-------------------|
| 2016-04-10                                                                                                    | 設置時追加充均 | 資量 F                                                                                                    | R22         |           |               |                                                                                                    |                                                                                                    |                                                                                                    |                   |
| 武児・故障箇所 漏洩・故障原因     □     □     □     □     □     □     □     □     □     □     □     □     □     □     □     □     □     □     □     □     □     □     □     □     □     □     □     □     □     □     □     □     □     □     □     □     □     □     □     □     □     □     □     □     □     □     □     □     □     □     □     □     □     □     □     □     □     □     □     □     □     □     □     □     □     □     □     □     □     □     □     □     □     □     □     □     □     □     □     □     □     □     □     □     □     □     □     □     □     □     □     □     □     □     □     □     □     □     □     □     □     □     □     □     □     □     □     □     □     □     □     □     □     □     □     □     □     □     □     □     □     □     □     □     □     □     □     □     □     □     □     □     □     □     □     □     □     □     □     □     □     □     □     □     □     □     □     □     □     □     □     □     □     □     □     □     □     □     □     □     □     □     □     □     □     □     □     □     □     □     □     □     □     □     □     □     □     □     □     □     □     □     □     □     □     □     □     □     □     □     □     □     □     □     □     □     □     □     □     □     □     □     □     □     □     □     □     □     □     □     □     □     □     □     □     □     □     □     □     □     □     □     □     □     □     □     □     □     □     □     □     □     □     □     □     □     □     □     □     □     □     □     □     □     □     □     □     □     □     □     □     □     □     □     □     □     □     □     □     □     □     □     □     □     □     □     □     □     □     □     □     □     □     □     □     □     □     □     □     □     □     □     □     □     □     □     □     □     □     □     □     □     □     □     □     □     □     □     □     □     □     □     □     □     □     □     □     □     □     □     □     □     □     □     □     □     □     □     □     □     □     □     □     □     □     □     □     □     □     □     □     □     □     □     □     □    □ |         |                                                                                                    | Web ページからの> | イッセージ     | 合はその理由        | 修理予定日                                                                                                    |                                                                                                    |                                                                                                    |                   |
| 備考                                                                                                    |         |                                                                                                    |             |           | 2業(株) 東京支社に対し | して、冷媒漏洩点検・                                                                                                    | 整備記録簿を登                                                                                                    |                                                                                                    |                   |
| 作業請負者社                                                                                                    | 名       |                                                                                                    | Pf          |           | ι χι · c      |                                                                                                    |                                                                                                    | 当者                                                                                                    | 資格者証              |
| 大西回収業(株                                                                                                    | )東京支社   |                                                                                                    | Ŧ           |           |               |                                                                                                    |                                                                                                    | 良乃                                                                                                    |                   |
| 登録番号                                                                                                    |         | 登録都道府県                                                                                                    | l E         | 日付のフ      | 、力を確認してください。  | 「OK」ボタンを押                                                                                                    | すと、変更・取り                                                                                                    |                                                                                                    |                   |
| T1234                                                                                                    |         | 東京都                                                                                                    | to          | 消しは日      | またい。          |                                                                                                    |                                                                                                    |                                                                                                    |                   |
| 3. 冷媒の充                                                                                                    | 塡、回収状況  | …「初期総充塡量                                                                                                    | 赴」は出荷時初     |           |               | ОК                                                                                                    | キャンセル                                                                                                    | →ÊH                                                                                                    | <b>胜承諾:</b> 目黒 太郎 |
| 充填冷媒                                                                                                    | (1      | 参考) 温暖化係                                                                                                    | 数           | 初期総充塡量 kg | 合計充塡量         | kg 合言                                                                                                    | t回収量 kg                                                                                                    | 合計排出量 kg                                                                                                    | 排出量CO2トン          |
|                                                                                                    |         | and a second second second second second second second second second second second second second second second |             |           |               | and the second second sec | and a second second second second second second second second second second second second second second second | and the second second a first second second s |                   |

### 25. 管理者の一覧表に修正された伝票が登録されます。

| No | 最終登録日      | 機器管理番号         | 状態   | 累計<br>漏えい量 | 算定<br>漏えい量 | 最新作業日      | 点検・整備<br>記録簿<br>登録数 | 施設管理者       |
|----|------------|----------------|------|------------|------------|------------|---------------------|-------------|
| 1  | 2016-07-03 | BFCK-SXG2-CDH7 | 利用可能 |            |            | 2016-04-10 | 1件                  | 目黒スーパー(株)本社 |

以上